# DH5HS

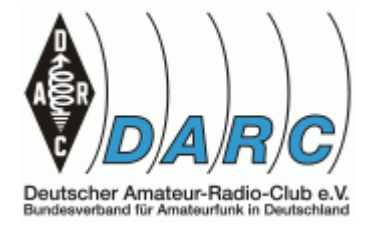

GREEN PAPER Raspberry 4 und HackRF one - als WSPR Receiver (Transmitter)

Benötigte Soft- und Hardware / Konfigurationshinweise

Hier vorhandene Hardware

Raspberry 4 / 400 HackRF one China Nachbau EFHW Kurzwellenantenne

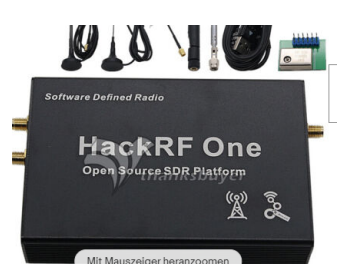

## **Benutzte Software**

Raspberry OS HackRF OS utilities und Software GQRX SDR Empfänger Software WSJT-X PulseAudio Volume Control Script für virtuelle Audiokabel

### Einrichten

HackRF utilities und Software per Add/REMOVE installieren.

GQRX SDR Empfänger Software per Add/REMOVE installieren.

WSJT-X per Add/REMOVE installieren.

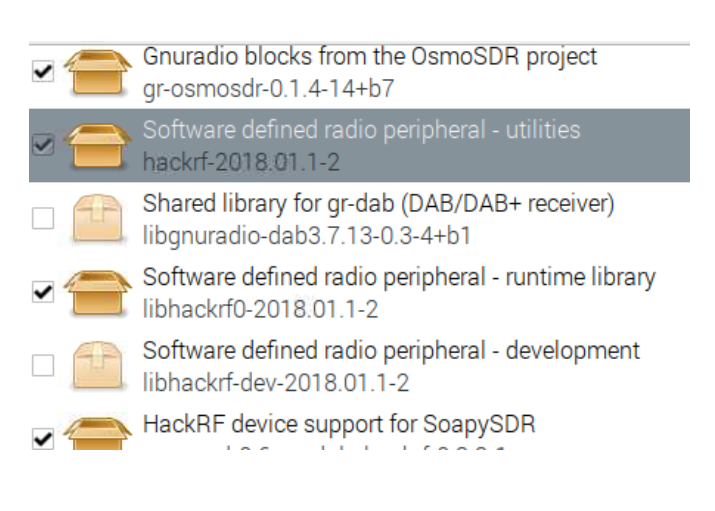

PulseAudio Volume Control installieren mit "sudo apt install pavucontrol"

#### Script für virtuelle Audiokabel

- #This is a script to load to virtual items in Linux
- #1 a virtual microphone that can be used in Zoom / Jitsi etc
- # 2 A monitor device that can used to group different sources, like OBS
- # 3 A remap to route the monitor to the mic
- # 4 Finally a loop back audio device that can used to hear the stream.
- # note there is a delay, but if using OBS can fixed in the advanced audio properties.
- #To configure you should install 'PulseAudio Volume Control' (assuming you have pulseadio installed.
- # fedora "sudo dnf install pavucontrol"
- # Ubuntu or most apt based systems "sudo apt install pavucontrol"

#!/bin/bash

pactl load-module module-null-sink sink\_name=virtspk sink\_properties=device.description=Virtual\_Speaker pactl load-module module-null-sink sink\_name=virtmic sink\_properties=device.description=Virtual\_Microphone\_Sink

#Remap source

#While the null sink automatically includes a "monitor" source, many programs know to exclude monitors when listing microphones. To work around that, the module-remap-source #module lets us clone that source to another one not labeled as being a monitor:

pactl load-module module-remap-source master=virtmic.monitor source\_name=virtmic source\_properties=device.description=Virtual\_Microphone

#Add loopback to hear

pactl load-module module-loopback latency\_msec=1

#configure loop back in pulseaudio manager. This will be needed to do each time sorry. (Once you setup it should remember)

#### Starten

- 1. Script für virtuelles Audiokabel starten
- 2. GQRX starten, WSPR Frequenz einstellen und wie folgt konfigurieren:

| figure I/O devices 🛛 🗸 🏼 | × ×                                                                                                    |
|--------------------------|----------------------------------------------------------------------------------------------------|
|                          |                                                                                                    |
| HackRF HackRF One 7      | -                                                                                                    |
| hackrf=75911b            |                                                                                                    |
| 8000000                  | •                                                                                                    |
| 128                      | •                                                                                                    |
| 62.500 ksps              |                                                                                                    |
| 0.000000 MHz             | -                                                                                                    |
| 0.000000 MHz             | + -                                                                                                    |
|                          |                                                                                                    |
|                          |                                                                                                    |
| Virtual_Speaker          | •                                                                                                    |
| 48 kHz                   | •                                                                                                    |
|                          | figure I/O devices    HackRF HackRF One 7   hackrf=75911b   8000000   128   62.500 ksps   0.000000 MHz   0.000000 MHz   Virtual_Speaker   48 kHz |

- 2.1.
- 3. WSJT-X starten und neben Rufzeichen und Locator Audio wie Input als "virtspk.monitor" konfigurieren

73 de DH5HS